## Add a new Mailbox to Outlook 2010

We will have previously already supplied you with items marked in **BLUE**. If you don't have them <u>contact us</u>.

- 1. Open Outlook
- 2. File > Account Settings > Account Settings
- 3. "Email" Tab > NEW
- 4. Choose Service > Email Account > NEXT
- 5. At foot of page, select "Manually configure server settings" > NEXT
- 6. On Choose Service Page > Select Internet Email > NEXT
- 7. On Internet Email Settings page:

<u>User Information</u>: Add your name (This will be display on the 'From' line of emails you send) Add your **email address**.

Server Information: Type > POP3 Incoming Server: mail.yourdomain.co.uk Outgoing Server: mail.yourdomain.co.uk

Logon Information: User name: Your full email address Password: The password we have given you Tick "Remember Password"

## BEFORE clicking NEXT, click the "More Settings..." button

- > Select Outgoing Server Tab
- > Tick "My Outgoing Server Requires Authentication"
- > Select "Use same settings as my incoming server"
- > Click OK > NEXT

The system tests sending outgoing and incoming messages > Close > FINISH

If both tests were NOT successful Go To (3) above and select Email Tab "CHANGE" to review and amend your settings.